# 4 PORTS + 802.11n WIRELESS ADSL MODEM

# **User Manual**

V 1.1

## CONTENTS

| 1.OVERVIEW                                | 3  |
|-------------------------------------------|----|
| 1.1 ABOUT ADSL                            | 3  |
| 1.2 ABOUT ADSL2/2+                        | 3  |
| 1.3 FEATURES                              | 3  |
| 2 SPECIFICATION                           | 4  |
| 2.1 INTERFACE INTRODUCTION                | 4  |
| 2.1.1 INDICATOR AND INTERFACE             | 4  |
| 2.1.2 SPLITTER SPEC                       | 4  |
| 2.2 HARDWARE CONNECTION                   | 5  |
| 2.3 LED STATUS INDICATION                 | 5  |
| 3. CONFIGURATION                          | 6  |
| 3.1 DEFAULT CONFIGURATION                 | 6  |
| 3.2 COMPUTER CONFIGURATION                | 6  |
| 3.3 ADSL MODEM CONFIGURATION              | 6  |
| 3.3.1 LOG IN                              | 6  |
| 3.3.2 SAVE SETTING                        | 6  |
| 3.4 WAN CONFIGURATION                     | 7  |
| 3.4.1 VIew WAN Service                    | 7  |
| 3.4.2 RFC1483 BRIDGE ON ATM CONFIGURATION | 7  |
| 3.4.3 PPPOE ON ATM CONFIGURATION          | 9  |
| 3.4.4 IPOE ON ATM CONFIGURATION           | 12 |
| 3.5 WIRELESS CONFIGURATION                | 14 |
| 3.5.1 WIRELESS BASIC SETUP                | 15 |
| 3.5.2 WIRELESS SECURITY                   | 15 |
| 3.5.3 WIRELESS MAC Filter                 | 16 |
| 3.5.4 WIRELESS ADVANCED SETUp             |    |
| 4 OTHER CONFIGURATION                     | 17 |
| 4.1 LAN CONFIGURATION                     | 17 |
| 4.1.1 Configuration of Modem's password   | 17 |
| 4.1.2 CONFIGURATION OF MODEM'S IP ADDRESS |    |
| 4.1.2 DHCP CONFIGURATION                  |    |
| 5. TROUBLESHOOTING                        |    |
| 5.1 UNABLE TO ACCESS INTERNET             |    |
| 5.1.1 CHECK THE LINE AND THE DEVICE       |    |
| 5.1.2 CHECK YOUR CONFIGURATION            |    |
| ANNEX: SHIPPING LIST                      | 21 |

## 1.0VERVIEW 1.1 ABOUT ADSL

An ADSL MODEM is a broadband Internet access device, which utilizes the high frequency segment of the phone line to transmit high-speed data without affecting the voice transmission. The frequency of the ADSL signal is higher than that of voice, so voice and ADSL signal can coexist in one line by using a splitter to insulate each from the other. ADSL data transfer adapts the asymmetry model. It supports upload transmission speed up to 1Mbps and download speed up to 8 Mbps (24Mbps for ADSL2+). ADSL is an ideal device for broadband access.

## 1.2 ABOUT ADSL2/2+

Transmission performance of ADSL2 is improved comparing with the first generation of ADSL. These improvements are mainly concerned with long distance, anti-line-loss, anti-noise, etc. By doubling the transmission bandwidth, ADSL2+ has implemented a downlink rate as high as 24 Mbps. Therefore, Internet applications such as synchronous transmission of multi video stream, online games and huge capacity of downloading files are made possible.

## **1.3 FEATURES**

- Support ANSI T1.413 ISSUE 2, ITU G.992.1 (G.DMT), ITU G.992.2 (G.LITE), ITU G.992.3, ITU G.992.5
- 2 Web-based configuration and monitoring.
- 3. Support multiple PVCs.
- 4. Routing function, including static routing and RIP
- 5、 DNS function ,including DNS server , DNS Relay, DDNS
- 6、 NAPT, DHCP, Firewall, UPNP function.
- 7. Quality of Service Control for Traffic Prioritization.
- 8. Supports Virtual Private Network (VPN) pass-through.
- 9、 Support 802.11n, 802.11b, 802.11g.
- 10、Support Multiple SSID
- 11、 Support Wireless MAC Filter, Wireless Bridge ,WPS(Push-Button and PIN).
- 12、Diagnostics function.
- 13、Support SNMP, TR069 and TR064 to manage the device.
- 14、AccessControl function.
- 15、 Device LOG function
- 16、 Update software via WEB, CLI, TR069

## **2 SPECIFICATION**

## 2.1 INTERFACE INTRODUCTION

### 2.1.1 INDICATOR AND INTERFACE

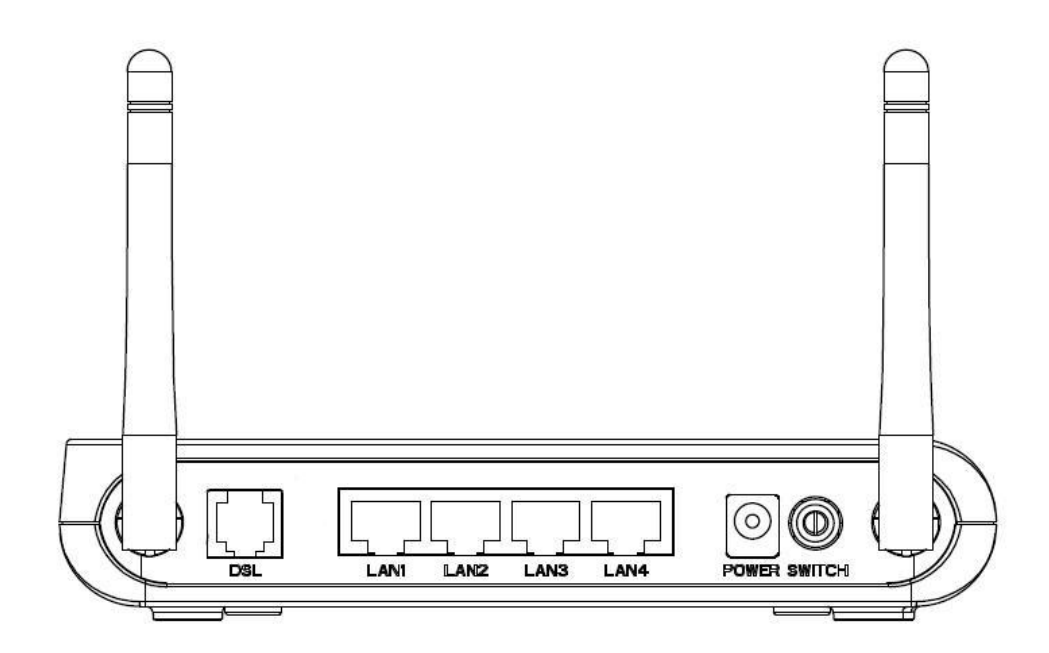

#### Table 2.1

| ITEM      | Name          | State introduction                                                                    |  |  |
|-----------|---------------|---------------------------------------------------------------------------------------|--|--|
|           | POWER         | A steady Green light means the power connection works properly                        |  |  |
|           | DSL           | Green, shows DSL line status.                                                         |  |  |
| Indicator | INTERNET      | Green, Flashing means the Modem is transmitting or receiving data                     |  |  |
| mulcator  | WLAN          | Green, Indicates status of connection to the wireless device                          |  |  |
|           | WPS(Optional) | Green, Shows WPS status                                                               |  |  |
|           | USB(Optional) | Green, Shows USB status                                                               |  |  |
|           | LINE          | Connected with phone line or "ADSL" port of the splitter.                             |  |  |
|           | ETHEDNET      | To be connected to a PC network card by a straight-through network cable, also        |  |  |
|           | EINERNEI      | can use a crossover cable to connect to Hub, Switch or Router.                        |  |  |
|           | POWER         | Power interface, Connect with power adapter.                                          |  |  |
| Interface | SWITCH        | To turn on / off the power.                                                           |  |  |
| Interface | DST(Ontional) | Press the reset button and turn on the power, then keep pressing the reset button for |  |  |
|           | KS1(Optional) | 6 seconds. Then you can reset the modem with the default settings.                    |  |  |
|           | WIRELESS(opt  | Open/Close wireless via pressing the button                                           |  |  |
|           | ional)        | Open/Close whereas via pressing the button                                            |  |  |
|           | WPS(Optional) | Allow PC/Phone connecting to the device via WPS                                       |  |  |

### 2.1.2 SPLITTER SPEC

Table 2.2

Interface Introduction

| LINE  | Connected with telephone line     |  |  |
|-------|-----------------------------------|--|--|
|       | Connect with the LINE port of the |  |  |
| ADSL  | ADSL Modem using telephone        |  |  |
|       | line provided.                    |  |  |
| PHONE | Connect with telephone            |  |  |

## **2.2 HARDWARE CONNECTION**

Introduction:

- 1. Use a telephone cord to connect the LINE port of the splitter with the RJ-11 port (the phone jack) on the wall.
- Use another telephone cord to connect the ADSL port of the splitter with the LINE port of the ADSL Modem.
- 3. Use another telephone cord to connect the telephone set with the PHONE port of the splitter.
- 4、 Connect Ethernet port of the ADSL MODEM with 10/100BASE-T port of the computer using the network cable that comes with the modem.
- 5, Plug in the power cord, and turn on the power.

If you do not want Internet services and telephone voice services simultaneously, please just connect the LINE port of the ADSL Modem with the RJ-11 port (the phone jack) on the wall using a telephone cord. In this case, the splitter is not necessary.

### **2.3 LED STATUS INDICATION**

| Table | 23  |
|-------|-----|
| raute | 4.5 |

| Status   | POWER                          | DSL (green)           | INTERNET        | WIRELESS(green)   | WPS(green, optional)  |
|----------|--------------------------------|-----------------------|-----------------|-------------------|-----------------------|
|          | (red)                          |                       | (green)         |                   |                       |
| Steady   | Power on                       | The modem is in good  | /               | Wireless is       | There exists WIFI     |
| light    |                                | connection            |                 | connected         | client connecting to  |
|          |                                |                       |                 |                   | the Ddevice           |
| Flashing | ashing / In handshaking status |                       | /               | /                 | WIFI client is trying |
|          |                                |                       |                 |                   | to connect            |
| Fast     | /                              | /                     | Transmitting or | Transforming data | /                     |
| flashing |                                |                       | receiving data  |                   |                       |
| Off      | Power off                      | Connection not set up | Not connected   | Wireless is       | There no WIFI client  |
|          |                                |                       | with PC         | disabled          | connecting to the     |
|          |                                |                       | properly        |                   | Ddevice               |

## **3. CONFIGURATION**

## **3.1 DEFAULT CONFIGURATION**

ADSL MODEM has pre-configured with the VCI/VPI which is in common use.

## **3.2 COMPUTER CONFIGURATION**

The default IP address for ADSL MODEM is: **192.168.1.1**; The Subnet Mask is: **255.255.255.0**. Users can configure ADSL MODEM through an Internet browser. ADSL MODEM can be used as gateway and DNS server; users need to set the computer's TCP/IP protocol as follow:

- 1. Set the computer IP address at same segment of ADSL MODEM, such as set the IP address of the network card to one of the "192.168.1.2"  $\sim$  "192.168.1.254".
- 2. Set the computer's gateway the same IP address as the ADSL Modem's.
- 3. Set computer's DNS server the same as ADSL Modem's IP address or that of an effective DNS server.

## **3.3 ADSL MODEM CONFIGURATION**

#### 3.3.1 LOG IN

Open the browser; input **http://192.168.1.1** at the address column. Press "Enter" key then the entry dialog box will show up as Figure 3.1. Input Username: **admin**, Password: **password** (capital sensitive), then press Enter.

| Enter Net | work Passwo       | rd ?×                          |
|-----------|-------------------|--------------------------------|
| <b>?</b>  | Please type y     | our user name and password.    |
| الة<br>ال | Site:             | 192.168.1.1                    |
|           | Realm             | DSL Router                     |
|           | <u>U</u> ser Name | admin                          |
|           | <u>P</u> assword  | ******                         |
|           | ✓ Save this       | password in your password list |
|           |                   | OK Cancel                      |

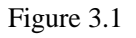

#### 3.3.2 SAVE SETTING

After getting through each page for parameters setting, click "Save" or "Save/ Apply" to store the value in ADSL MODEM. Briefly, we named "Save".

Note:

When you save the settings, the web page will be refreshed slowly, please wait it finished. Some settings only take effect after rebooting the router.

## **3.4 WAN CONFIGURATION**

If the configuration is bridge encapsulation, there is no need to configure any more parameters. Only need to use the third party dial-up software to connect the Internet.

Totally, this router supports: PPPoA, PPPoE, MER, IPoA, Bridging. For detail configuration information, please check the following configuration guide.

#### 3.4.1 VIEW WAN SERVICE

Click "Device Info" on the left page, enter into "WAN" page.

• NOTE: At most we can support eight connections. We will support Edit existed connections later. In the latest firmware, there no need reboot the device when you add/remove/edit one wan connection. It will take effect immediately.

| Info           |
|----------------|
| ımma <b>ry</b> |
| N<br>Natistics |
| ite            |
| RP             |
| СР             |
| anced Setup    |
| eless          |
| agnostics      |
| agement        |

#### Figure 3.2

#### 3.4.2 RFC1483 BRIDGE ON ATM CONFIGURATION

Click "Advanced Setup" on the left page, enter into "Layer2 Interface" configuration page, where we can select the type of Layer2-Interface, ATM or ETH.

• NOTE: ATM interface is our most commonly used mode, which will transport data on DSL line via Bridge or Route Connections. And, ETH Interface can be used as LAN-UP Interface, the details will be introduced in subsequent chapters.

Select ATM Interface , then click "Add" button to add one NEW Interface of Layer2. Then input appropriate VPI/VCI, select EOA used for IPOE, PPPOE, Bridge.Select Encapsulation Mode and Service CateGory, Connection Mode(Default,VLAN-MUX,MSC). If QOS need, please select "Enable quality Service". Usually, you only need to setup VPI/VCI to the value assigned by your ISP .At last click "Apply /Save" button to save the configuration.

| Device Info<br>Advanced Setup<br>Layer2 Interface | ATM PVC Configuration<br>This screen allows you to configure an ATM PVC identifier (VPI and VCI), select DSL latency, select a service categoryS. Otherwise choose an existing interface by selecting the checkbox to<br>enable it.                                                                             |
|---------------------------------------------------|----------------------------------------------------------------------------------------------------|
| ATM Interface                                     | VPI: [0-255] 8                                                                                                    |
| ETH Interface                                     |                                                                                                    |
| WAN Service                                       | ACT: 155625221 22                                                                                                    |
| LAN                                               | Select DSL Link Type (EpA is for PPPoE. IPoE. and Bridge.)                                                                                                    |
| NAT                                               | 🐵 EoA                                                                                                    |
| Security                                          | PPPoA                                                                                                    |
| Parental Control                                  | IPoA                                                                                                    |
| Quality of Service                                |                                                                                                    |
| Routing                                           | Encapsulation Model LLC/SNAP-BRIDGING 🔻                                                                                                    |
| DNS                                               |                                                                                                    |
| DSL                                               | Service Category: UBR Without PCR                                                                                                    |
| Upnp                                              |                                                                                                    |
| Dns Proxy                                         | Select Connection Mode                                                                                                    |
| Print Server                                      | Default Mode - Single service over one connection                                                                                                    |
| Interface Groupin                                 | VLAN MUX Mode - Multiple Vlan service over one connection                                                                                                    |
| LAN Ports                                         | MSC Mode - Multiple Service over one Connection                                                                                                    |
| IPSec                                             | Enable Quality Of Service                                                                                                    |
| Certificate                                       |                                                                                                    |
| Wireless                                          | Enabling packet level QoS for a PVC improves performance for selected classes of applications. QoS cannot be set for CBR and Realtime VBR. QoS consumes system resources; therefore the<br>number of PVCC will be ordered. Use Advanced Setup (Quality of Service to a vicine prioritize for the applications). |
| Diagnostics                                       | number of PYC3 will be reduced, ose Advanced Secupi Quancy of Service to assign phonoes for the applications.                                                                                                    |
| Management                                        | Enable Quality Of Service.                                                                                                    |
| _                                                 |                                                                                                    |
|                                                   | (Back) Apply/Save                                                                                                    |

#### Figure 3.3

#### After your save, there will be one Layer2 Interface(atm3) added as following:

| Interface    | Vpi | Vci | DSL Latency | Category | Link Type | nk Type Connection Mode |          | Remove |
|--------------|-----|-----|-------------|----------|-----------|-------------------------|----------|--------|
| atm0         | 1   | 32  | Path0       | UBR      | EoA       | DefaultMode             | Enabled  |        |
| atm1         | 0   | 35  | Path0       | UBR      | EoA       | DefaultMode             | Disabled |        |
| atm2         | 1   | 35  | Path0       | UBR      | EoA       | DefaultMode             | Disabled |        |
| atm3         | 8   | 35  | > Path0     | UBR      | EoA       | DefaultMode             | Disabled |        |
| (Add) Remove |     |     |             |          |           |                         |          |        |

#### Figure 3.4

#### Next, add one Layer3 Interface via "Wan Service" configuration page, and click "Add" button as following:

| Device Info        | Wide Area Network (WAN) Service Setup                                       |              |        |             |               |             |          |          |          |       |
|--------------------|-----------------------------------------------------------------------------|--------------|--------|-------------|---------------|-------------|----------|----------|----------|-------|
| Advanced Setup     | Choose Add, or Remove to configure a WAN service over a selected interface. |              |        |             |               |             |          |          |          |       |
| Layer2 Interface   | TTU - J PTU/ATU                                                             |              |        |             |               |             |          |          |          |       |
| ATM Interface      |                                                                             |              |        | ETH and PTM | I/ATM Service | can not coe | SUSL     |          |          |       |
| ETH Interface      | Interface                                                                   | Description  | Туре   | Vlan8021p   | VlanMuxId     | ConnId      | Igmp     | NAT      | Firewall | Remov |
| WAN Service        | 0000                                                                        | nnnna 0 1 32 | DDDoF  | N/A         | N/A           | N/A         | Disabled | Enabled  | Disabled |       |
| LAN                | PPPv                                                                        | pppoc_o_r_oc | FFFOL  | 110         | 100           | 0/0         | Disabled | Chabled  | Disabled |       |
| NAT                | atm1                                                                        | br_0_0_35    | Bridge | N/A         | N/A           | N/A         | Disabled | Disabled | Disabled |       |
| Security           | atm2                                                                        | br 0 1 35    | Bridge | N/A         | N/A           | N/A         | Disabled | Disabled | Disabled |       |
| Parental Control   |                                                                             |              | -      |             |               |             |          |          |          |       |
| Quality of Service |                                                                             |              |        |             | ~             |             |          |          |          |       |
| Routing            | (Add) Remove                                                                |              |        |             |               |             |          |          |          |       |
| DNS                |                                                                             |              |        |             |               |             |          |          |          |       |
| DSL                |                                                                             |              |        |             |               |             |          |          |          |       |
| Upnp               |                                                                             |              |        |             |               |             |          |          |          |       |
| Dns Proxy          |                                                                             |              |        |             |               |             |          |          |          |       |

#### Figure 3.5

You need to select one Layer2 Interface from the Layer2Interface List. Then click "Next" to select Bridge mode :

| WAN Service Configuration                                                     |           |
|-------------------------------------------------------------------------------|-----------|
| Select WAN service type:<br>© PPP over Ethernet (PPPoE)<br>© IP over Ethernet |           |
| Enter Service Description: br_0_8_35                                          | ]         |
|                                                                               | Back Mext |

Figure 3.6

Press "Next" to enter into "WAN Setup - Summary", click "Apply/Save" to save configuration, if you need to modify the parameter, click "Back" as Figure 3.7.

| ۱  | WAN Setup - Summa         | iry                                                                         |
|----|---------------------------|-----------------------------------------------------------------------------|
| 1  | Make sure that the settir | ngs below match the settings provided by your ISP.                          |
| Ι. |                           |                                                                             |
|    | PORT / VPI / VCI:         | 0 / 8 / 35                                                                  |
|    | Connection Type:          | Bridge                                                                      |
|    | Service Name:             | br_0_8_35                                                                   |
|    | Service Category:         | UBR                                                                         |
|    | IP Address:               | Not Applicable                                                              |
|    | Service State:            | Enabled                                                                     |
|    | NAT:                      | Disabled                                                                    |
|    | Full Cone NAT:            | Disabled                                                                    |
|    | Airewall:                 | Disabled                                                                    |
|    | IGMP Multicast:           | Not Applicable                                                              |
|    | Quality Of Service:       | Disabled                                                                    |
|    |                           |                                                                             |
| (  | Dlick "Apply/Save" to h   | ave this interface to be effective. Click "Back" to make any modifications. |
|    |                           | Back Apply/Save                                                             |
| l  |                           |                                                                             |

Figure 3.7

#### 3.4.3 PPPOE ON ATM CONFIGURATION

PPPoE is also known as RFC 2516. It is a method of encapsulating PPP packets over Ethernet.

PPPoA is also known as RFC2364 and named as Peer to Peer Protocol over ATM. As PPPoE, it also has all the features of PPP. Although it's based on ATM protocol, the setting of all the other parameters is similar with PPPoE. So we only introduce PPPoE in detail here.

In Figure 3.6, select PPP over Ethernet (PPPoE)

| WAN Service Configuration                                                 |           |
|---------------------------------------------------------------------------|-----------|
| Select WAN service type:<br>PPP over Ethernet (PPPoE)<br>IP over Ethernet |           |
| Bridging                                                                  |           |
| Enter Service Description: pppoe_0_8_35                                   | ]         |
|                                                                           | Back Next |

Figure 3.8

| PPP Username and Pa      | ssword                                                                                                    |
|--------------------------|----------------------------------------------------------------------------------------------------|
| PPP usually requires the | t you have a user name and password to establish your connection. In the boxes below, enter the user name and password that your ISP has provided to |
| PPP Username:            |                                                                                                    |
| PPP Password:            |                                                                                                    |
| PPPoE Service Name:      |                                                                                                    |
| Authentication Method:   | AUTO T                                                                                                    |
| Enable Fullcone N        | AT                                                                                                    |
| Dial on demand (         | (th idle timeout timer)                                                                                                    |
| Manual connect           |                                                                                                    |
| enable manual M          | U set                                                                                                    |
| PPP IP extension         |                                                                                                    |
| Enable NAT               |                                                                                                    |
| Enable Firewall          |                                                                                                    |
| Use Static IPv4 Ad       | fress                                                                                                    |
|                          |                                                                                                    |
|                          |                                                                                                    |
|                          |                                                                                                    |
|                          |                                                                                                    |
| Enable PPP Debug         | Mode                                                                                                    |
| Multicast Proxy          |                                                                                                    |
| Enable IGMP Mult         | cest Proxy                                                                                                    |
|                          |                                                                                                    |
|                          | (Reck) (Next)                                                                                                    |

#### Press "Next" entering the configuring interface, as Figure 3.9.

Figure 3.9

- PPP Username: Your account from ISP to access Internet.
- PPP Password: Input the password assigned by your ISP.
- PPPoE Service Name: Server name of network ISP. No need to set.
- Authentication Method: Authentication mode of network ISP. Default is AUTO.
- Dial on demand: When this mode is selected, the connection that has no traffic within assigned disconnect timeout (e.g. 1 minute) will be automatically disconnected. The connection will be activated again when traffic arrives. This function is advantageous for users who are charged with online time. It should be noticed that some programs automatically link to Internet. Computer will send data to network when infected by virus. Connection will not be disconnected under these data streams.
- Inactivity Timeout: When "Dial on demand" is selected, this input box indicates that after how long the connection will be disconnected in the absence of traffic. If the value is 0, connection will not be disconnected.
- Enable manual MTU set: set MTU value manually by yourself
- Manual Connect:connect/disconnect PPPoE connection manually

Press "Next" to select default gateway from Routing Interfaces:

| Routing Default Gateway                                         |           |
|-----------------------------------------------------------------|-----------|
| Select a preferred wan interface as the system default gateway. |           |
| Selected WAN Interface pppoe_0_8_35/ppp0 -                      |           |
|                                                                 |           |
|                                                                 | Back Next |
|                                                                 |           |

Figure 3.10

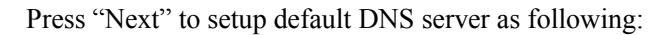

| DNS Server Configuration                                                                                                    |
|----------------------------------------------------------------------------------------------------|
| Get DNS server information from the selected WAN interface OR enter static DNS server IP addresses. If only a single PVC with IPoA or static MER protocol is configured, you must enter static DNS server IP addresses. |
| <ul> <li>Obtain DNS info from a WAN interface:</li> <li>WAN Interface selected: pppoe_0.8_35/ppp0 -</li> </ul>                                                                                                    |
| Use the following Static DNS IP address: Primary DNS server:                                                                                                    |
| Secondary DNS server:                                                                                                    |
|                                                                                                    |
|                                                                                                    |
|                                                                                                    |
|                                                                                                    |
| Back Next                                                                                                    |
|                                                                                                    |

Figure 3.11

Press "Next" to enter into "WAN Setup - Summary", click "Apply/Save" to save configuration, if you need to modify the parameter, click "Back" as Figure 3.12

| Make sure that the settir | ngs below match the settir  | as provided by your ISP,                                            |
|---------------------------|-----------------------------|---------------------------------------------------------------------|
|                           |                             |                                                                     |
| PORT / VPI / VCI:         | 0/8/35                      |                                                                     |
| Connection Type:          | PPPoE                       |                                                                     |
| Service Name:             | pppoe_0_8_35                |                                                                     |
| Service Category:         | UBR                         |                                                                     |
| IP Address:               | Automatically Assigned      |                                                                     |
| Service State:            | Enabled                     |                                                                     |
| NAT:                      | Enabled                     |                                                                     |
| Full Cone NAT:            | Disabled                    |                                                                     |
| Firewall:                 | Disabled                    |                                                                     |
| IGMP Multicast:           | Disabled                    |                                                                     |
| Quality Of Service:       | Disabled                    |                                                                     |
| Click "Apply/Save" to h   | ave this interface to be ef | fective. Click "Back" to make any modifications.<br>Back Apply/Save |

Figure 3.12

### 3.4.4 IPOE ON ATM CONFIGURATION

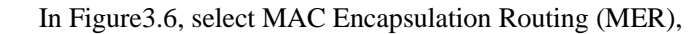

| WAN Service Configuration              |               |
|----------------------------------------|---------------|
| Select WAN service type:               |               |
| PPP over Ethernet (PPPoE)              |               |
| IP over Ethernet                       |               |
| Bridging                               |               |
|                                        |               |
| Enter Service Description: ipoe_0_8_35 | 7             |
|                                        |               |
|                                        | (Back) (Next) |
| l                                      |               |

Figure 3.13

Press "Next", and the IP address can be queried from your ISP, the result as Figure 3.14.

| WAN IP Settings                                                                    |                                                                                     |                                                                                                    |
|------------------------------------------------------------------------------------|-------------------------------------------------------------------------------------|----------------------------------------------------------------------------------------------------|
| Enter information provide<br>Notice: If "Obtain an IP<br>If "Use the following Sta | ed to you by your ISP to<br>address automatically" is<br>tic IP address" is chosen, | configure the WAN IP settings.<br>chosen, DHCP will be enabled for PVC in MER mode.<br>enter the WAN IP address, subnet mask and interface gateway. |
| Obtain an IP addres                                                                | ss automatically                                                                    |                                                                                                    |
| Option 60 Vendor ID:                                                               |                                                                                     |                                                                                                    |
| Option 61 IAID:                                                                    |                                                                                     | (8 hexadecimal digits)                                                                                                    |
| Option 61 DUID:                                                                    |                                                                                     | (hexadecimal digit)                                                                                                    |
| Option 125:                                                                        | Oisable                                                                             | Enable                                                                                                    |
| Use the following S                                                                | tatic IP address:                                                                   |                                                                                                    |
| WAN IP Address:                                                                    | 202.113.24.21                                                                       |                                                                                                    |
| WAN Subnet Mask:                                                                   | 255.255.248.0                                                                       |                                                                                                    |
| WAN gateway IP Addre                                                               | s: 202.113.45.13                                                                    |                                                                                                    |
|                                                                                    |                                                                                     |                                                                                                    |
|                                                                                    |                                                                                     |                                                                                                    |
|                                                                                    |                                                                                     |                                                                                                    |
|                                                                                    |                                                                                     |                                                                                                    |
|                                                                                    |                                                                                     |                                                                                                    |
|                                                                                    |                                                                                     |                                                                                                    |
|                                                                                    |                                                                                     |                                                                                                    |
|                                                                                    |                                                                                     |                                                                                                    |
|                                                                                    |                                                                                     |                                                                                                    |
|                                                                                    |                                                                                     |                                                                                                    |
|                                                                                    |                                                                                     |                                                                                                    |
|                                                                                    |                                                                                     |                                                                                                    |
|                                                                                    |                                                                                     |                                                                                                    |
|                                                                                    |                                                                                     |                                                                                                    |
|                                                                                    |                                                                                     |                                                                                                    |
|                                                                                    |                                                                                     | Back Next                                                                                                    |

Figure 3.14

| D (() T   |                  | C         | •        | СТ   | · 1        | .1 .    | · ·         | <b>T</b> . | -      | 1.    | ~  |
|-----------|------------------|-----------|----------|------|------------|---------|-------------|------------|--------|-------|----|
| Press "Ne | evt to           | configure | Services | ot i | ranglation | on this | connection  | 20 H10     | mre 🕯  |       | ٠. |
| 11035 110 | $\Delta t = t 0$ | configure | SULVICUS | UI I | ransiation | on uns  | connection. | , as 1 1   | guit J | • 1 • | ۶. |

| Network Address Translation Settings                                                                                                    |
|----------------------------------------------------------------------------------------------------|
| Network Address Translation (NAT) allows you to share one Wide Area Network (WAN) IP address for multiple computers on your Local Area Network (LAN). |
| Enable Fullcone NAT                                                                                                    |
| Enable Firewall                                                                                                    |
| IGMP Multicast                                                                                                    |
| Enable IGMP Multicast                                                                                                    |
|                                                                                                    |
| (Back) (Next)                                                                                                    |
|                                                                                                    |
|                                                                                                    |
|                                                                                                    |

Figure 3.15

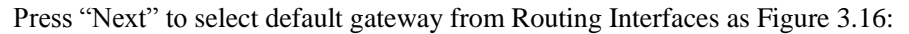

| Routing Default Gateway                                         |           |
|-----------------------------------------------------------------|-----------|
|                                                                 |           |
|                                                                 |           |
| Select a preferred wan interface as the system default gateway. |           |
|                                                                 |           |
| Selected WAN Interface ipoe_0_8_35/atm3 👻                       |           |
|                                                                 |           |
|                                                                 |           |
|                                                                 |           |
|                                                                 |           |
|                                                                 |           |
|                                                                 |           |
|                                                                 |           |
|                                                                 |           |
|                                                                 | Back Next |
|                                                                 | Dack Next |
|                                                                 |           |
|                                                                 |           |
|                                                                 |           |
|                                                                 |           |
|                                                                 |           |

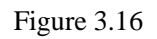

Press "Next" to setup default DNS server as Figure 3.17:

Figure 3.17

Press "Next" to enter into "WAN Setup - Summary", click "Apply/Save" to save configuration, if you need to modify the parameter, click "Back" as as Figure 3.18

| WAN Setup - Summary       |                             |                                                                                      |  |  |
|---------------------------|-----------------------------|--------------------------------------------------------------------------------------|--|--|
| Make sure that the settir | ngs below match the setti   | ngs provided by your ISP.                                                            |  |  |
| PORT / VPI / VCI:         | 0 / 8 / 35                  |                                                                                      |  |  |
| Connection Type:          | PPPoE                       |                                                                                      |  |  |
| Service Name:             | pppoe_0_8_35                |                                                                                      |  |  |
| Service Category:         | UBR                         |                                                                                      |  |  |
| IP Address:               | Automatically Assigned      |                                                                                      |  |  |
| Service State:            | Enabled                     |                                                                                      |  |  |
| NAT:                      | Enabled                     |                                                                                      |  |  |
| Full Cone NAT:            | Disabled                    |                                                                                      |  |  |
| Firewall:                 | Disabled                    |                                                                                      |  |  |
| IGMP Multicast:           | Disabled                    |                                                                                      |  |  |
| Quality Of Service:       | Disabled                    |                                                                                      |  |  |
| Click "Apply/Save" to h   | ave this interface to be ef | ,<br>fective. Click "Back" to make any modificatio <del>ns.</del><br>Back Apply/Save |  |  |

Figure 3.18

## **3.5 WIRELESS CONFIGURATION**

Press "Wireless" on the top of web pages to enter wireless section. You can select to configure wireless setup, security and management.

| Device Info                 | Wireless -   | - Basic                             |              |                    |                             |               |                |            |                                                                              |
|-----------------------------|--------------|-------------------------------------|--------------|--------------------|-----------------------------|---------------|----------------|------------|------------------------------------------------------------------------------|
| Advanced Setup              | This page a  | lows you to configure basic feature | s of the wi  | reless LAI         | N interface. Y              | ou can er     | hable or d     | isable the | wireless LAN interface, hide the network from active scans, set the wireless |
| Wireless                    | network nar  | me (also known as SSID) and rest    | ict the char | nnel set ba        | ased on count               | ry require    | ements.        |            |                                                                              |
| Basic                       | Click "Apply | //Save" to configure the basic wire | less options |                    |                             |               |                |            |                                                                              |
| Security                    | Enal         | ble Wireless                        |              |                    |                             |               |                |            |                                                                              |
| MAC Filter                  |              |                                     |              |                    |                             |               |                |            |                                                                              |
| Wireless Bridge             | Hide         | e Access Point                      |              |                    |                             |               |                |            |                                                                              |
| Advanced                    | Clie         | nts Isolation                       |              |                    |                             |               |                |            |                                                                              |
| Station Info<br>Diagnostics | Disa         | ble WMM Advertise                   |              |                    |                             |               |                |            |                                                                              |
| Management                  | Ena          | ble Wireless Multicast Forwarding ( | WMF)         |                    |                             |               |                |            |                                                                              |
|                             | SSID:        | Airtel                              | _            |                    |                             |               |                |            |                                                                              |
|                             | BSSID:       | 00:11:22:33:44:5C                   |              |                    |                             |               |                |            |                                                                              |
|                             | Country:     | INDIA                               |              |                    |                             |               | •              |            |                                                                              |
|                             | Max Clients  | :: 16                               |              |                    |                             |               |                |            |                                                                              |
|                             |              |                                     |              |                    |                             |               |                |            |                                                                              |
|                             | Wireless -   | Guest/Virtual Access Points         |              |                    |                             |               |                |            |                                                                              |
|                             | Enabled      | SSID                                | Hidden       | Isolate<br>Clients | Disable<br>WMM<br>Advertise | Enable<br>WMF | Max<br>Clients | BSSID      |                                                                              |
|                             |              | wl0_Guest1                          |              |                    |                             |               | 16             | N/A        |                                                                              |
|                             |              | wl0_Guest2                          |              |                    |                             |               | 16             | N/A        |                                                                              |
|                             |              |                                     |              |                    |                             |               | 16             | 81/0       |                                                                              |

Figure 3.19

#### 3.5.1 WIRELESS BASIC SETUP

Click "**Basic**" on the left menu to setup basic wireless parameters. In default, check "Enable Wireless" box to launch wireless AP.

- **SSID** (Service Set Identifier): The mobile users cannot access WLAN until setting their SSID as the same value of the wireless ADSL. The SSID value of the ADSL is "default"
- Hide Access Point: If checked, wireless station will no see SSID of the ADSL.

#### **3.5.2 WIRELESS SECURITY**

Press "**Security**" on the left menu to construct wireless security. You can select to configure WEP encryption, Shared, 802.1x, WPA, and WPA2 authentication.

• WEP Encryption

Select "Enabled" of the WEP encryption list. You can enter WEP encryption page. **Encryption Strength:** Key length: 128bits or 64bits.

**Current Network Key 1-4:** Up to four keys that are in form of hex digitals could be set. Mobile users can't access the AP if they haven't set the same key as AP. For 64bits and 128bits keys, you should input 10 and 26 hexadecimal digitals or 5 and 13 ASCII characters respectively. Every two digitals should be comparted with others by a space character. For example: "7890ABCDEF" (hexadecimal digitals) or "QWERT" (ASCII characters) for a key length of 64bits.

| Wireless Security                                                                                 |                                                                                                    |
|---------------------------------------------------------------------------------------------------|----------------------------------------------------------------------------------------------------|
| This page allows you to conf<br>You may setup configuration<br>OR<br>through WiFi Protcted Setup( | figure security features of the wireless LAN interface.<br>manually<br>(WPS)                                                                                   |
|                                                                                                   |                                                                                                    |
| WSC Setup                                                                                         |                                                                                                    |
| Enable WSC                                                                                        | Disabled 🚽                                                                                                    |
|                                                                                                   |                                                                                                    |
| Manual Setup AP                                                                                   |                                                                                                    |
| You can set the network aut<br>specify whether a network k<br>Click "Apply/Save" when do          | hentication method, selecting data encryption,<br>sey is required to authenticate to this wireless network and specify the encryption strength.<br>one.        |
| Select SSID:                                                                                      | Airtel 🗸                                                                                                    |
| Network Authentication:                                                                           | Open 🗸                                                                                                    |
| WEP Encryption:                                                                                   | Enabled 🖵                                                                                                    |
| Encryption Strength:                                                                              | 64-bit 🗸                                                                                                    |
| Current Network Key:                                                                              | 1 🗸                                                                                                    |
| Network Key 1:                                                                                    | 1234567890                                                                                                    |
| Network Key 2:                                                                                    | 1234567890                                                                                                    |
| Network Key 3:                                                                                    | 1234567890                                                                                                    |
| Network Key 4:                                                                                    | 1234567890                                                                                                    |
|                                                                                                   | Enter 13 ASCII characters or 26 hexadecimal digits for 128-bit encryption keys<br>Enter 5 ASCII characters or 10 hexadecimal digits for 64-bit encryption keys |
|                                                                                                   | Apply/Save                                                                                                    |

Figure 3.20

#### • 802.1x Authentication

Select "802.1x" to enter 802.1x authentication page.

The 802.1x authentication needs a Radius server in LAN. In this page, you can input Radius server IP address, port number and secret key.

| Select SSID:              | Broadcom 👻                                                                     |
|---------------------------|--------------------------------------------------------------------------------|
| Network Authentication:   | 802. 1X 🗸                                                                      |
| RADIUS Server IP Address: | 0.0.0.0                                                                        |
| RADIUS Port:              | 1812                                                                           |
| RADIUS Key:               |                                                                                |
| WEP Encryption:           | Enabled 🚽                                                                      |
| Encryption Strength:      | 64-bit 👻                                                                       |
| Current Network Key:      | 2 🗸                                                                            |
| Network Key 1:            | 0987654321                                                                     |
| Network Key 2:            |                                                                                |
| Network Key 3:            |                                                                                |
| Network Key 4:            |                                                                                |
|                           | Enter 13 ASCII characters or 26 hexadecimal digits for 128-bit encryption keys |
|                           | Enter 5 ASCII characters or 10 hexadecimal digits for 64-bit encryption keys   |
|                           |                                                                                |

Figure 3.21

#### 3.5.3 WIRELESS MAC FILTER

Press "Mac Filter" on the left menu to setup wireless MAC filter

In fact, the Access List function is just like MAC address filtering and selected to permit or forbid access of wireless station with specified MAC address.

Method: select "Allow" or "Deny" mode, and click "Add" button, and input MAC address which you want to allow or deny.

| Device Info                                 | Wireless MAC Filter                          |
|---------------------------------------------|----------------------------------------------|
| Advanced Setup<br>Wireless                  | Select SSID: Airte1                          |
| Basic<br>Security<br>MAC Filter             | MAC Restrict Mode: 🐵 Disabled 🖱 Allow 🖱 Deny |
| Wireless Bridge<br>Advanced<br>Station Info | MAC Address Remove                           |
| Diagnostics<br>Management                   | (Add) Remove                                 |
|                                             |                                              |

Figure 3.22

Notice: You only can select one of allow mode or deny mode.

#### 3.5.4 WIRELESS ADVANCED SETUP

Press "Advanced" on the left menu to construct wireless security as Figure 3.23

| Wireless Advanced                                                                                                    |                                                                                                    |
|----------------------------------------------------------------------------------------------------|----------------------------------------------------------------------------------------------------|
| This page allows you to configure<br>the fragmentation threshold, set t<br>or long preambles are used.<br>Click "Apply/Save" to configure | e advanced features of the wireless LAN interface. You can select a particular channel on which to operate, force the transmission rate to a particular speed, set<br>the RTS threshold, set the wakeup interval for clients in power-save mode, set the beacon interval for the access point, set XPress mode and set whether short<br>the advanced wireless options. |
| Band:                                                                                                    | 2. 4GHz 🖌                                                                                                    |
| Channel:                                                                                                    | 1 V Current: 1                                                                                                    |
| Auto Channel Timer(min)                                                                                                    | 0                                                                                                    |
| 802.11n/EWC:                                                                                                    | Auto 🗸                                                                                                    |
| Bandwidth:                                                                                                    | 20MHz in 2.4G Band and 40MHz in 5G Band 🔶 Ourrent: 20MHz                                                                                                    |
| Control Sideband:                                                                                                    | Lower                                                                                                    |
| 802.11n Rate:                                                                                                    | Auto 🗸                                                                                                    |
| 802.11n Protection:                                                                                                    | Auto 🚽                                                                                                    |
| Support 802.11n Client Only:                                                                                                    | Off 🗸                                                                                                    |
| 54g <sup>™</sup> Rate:                                                                                                    | 1 Mbps 👻                                                                                                    |
| Multicast Rate:                                                                                                    | Auto 🗣                                                                                                    |
| Basic Rate:                                                                                                    | Default 👻                                                                                                    |
| Fragmentation Threshold:                                                                                                    | 2346                                                                                                    |
| RTS Threshold:                                                                                                    | 2347                                                                                                    |
| DTIM Interval:                                                                                                    | 1                                                                                                    |
| Beacon Interval:                                                                                                    | 100                                                                                                    |
| Global Max Clients:                                                                                                    | 16                                                                                                    |
| XPress™ Technology:                                                                                                    | Disabled 👻                                                                                                    |
| Transmit Power:                                                                                                    | 100% 🖵                                                                                                    |
| WMM(Wi-Fi Multimedia):                                                                                                    | Enabled 🗸                                                                                                    |
| WMM No Acknowledgement:                                                                                                    | Disabled 👻                                                                                                    |
| WMM APSD:                                                                                                    | Enabled 🗸                                                                                                    |
|                                                                                                    | Apply/Save                                                                                                    |

Figure 3.23

## **4 OTHER CONFIGURATION**

## **4.1 LAN CONFIGURATION**

#### 4.1.1 CONFIGURATION OF MODEM'S PASSWORD

When you configure ADSL MODEM through an Internet browser, the system requires user name and password to validate access permission. The factory sets the modem at a default username of "**admin**" and the password of "**password**". The username is unchanged. You can enter the "password configuration" on

Configuration column to change the password.

Attention: please remember the password after change, otherwise you will not be able to change configuration after saving setting as Figure 4.1

| Device Info             | Access Control Passwords                                                                                                    |  |  |  |  |
|-------------------------|----------------------------------------------------------------------------------------------------|--|--|--|--|
| Advanced Setup          | Access to your DSL router is controlled through three user accounts: admin, support, and user.                                                 |  |  |  |  |
| Wireless<br>Diagnostics | The user name "admin" has unrestricted access to change and view configuration of your DSL Router.                                             |  |  |  |  |
| Management              | The user name "support" is used to allow an ISP technician to access your DSL Router for maintenance and to run diagnostics.                   |  |  |  |  |
| Settings                | The user name "user" can access the DSL Router, view configuration settings and statistics, as well as, update the router's software.          |  |  |  |  |
| System Log              | Hen the fields halow to approve to 16 characters and shell "Apple/Cause" to shanes as sente encounted. Natur Descured space senteries a sente  |  |  |  |  |
| SNMP Agent              | Use the news below to enter up to the characters and circle. Appry/barve to change or create passwords, Note: Password cannot contain a space, |  |  |  |  |
| TR-069 Client           | Username:                                                                                                    |  |  |  |  |
| Internet Time           | Old Password:                                                                                                    |  |  |  |  |
| Access Control          | New Password:                                                                                                    |  |  |  |  |
| Services                | Confirm Password:                                                                                                    |  |  |  |  |
| Passwords               |                                                                                                    |  |  |  |  |
| Update Software         | Apphy/Save                                                                                                    |  |  |  |  |
| Reboot                  |                                                                                                    |  |  |  |  |
| Tools                   |                                                                                                    |  |  |  |  |

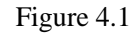

#### 4.1.2 CONFIGURATION OF MODEM'S IP ADDRESS

Local Area Network (LAN) Setup

As a network device, ADSL Modem has its own IP address and MAC address. The factory sets the MODEM, at a default IP address of 192.168.1.1 and subnet mask of 255.255.255.0. The user can configure these addresses through the "LAN" on "Configuration" like this:

For example, change IP address to "10.10.10.10". Click "LAN", input "IP address": 10.10.10.10, then "subnet mask": 255.255.255.0 press "Apply/Save" as Figure 4.2.

| Conformation DCL Protect   | D Address and Colores Ma | - L for LAN Secondary  | Defen1e            | - |
|----------------------------|--------------------------|------------------------|--------------------|---|
| Configure the DSL Router I | P Address and Subnet Ma  | sk for LAIN Interface. | sroupiname Derault |   |
| IP Address:                | 10.10.10.10              |                        |                    |   |
| Subnet Mask:               | 255.255.255.0            |                        |                    |   |
| Enable IGMP Spoopi         | 10                       |                        |                    |   |
|                            | -3                       |                        |                    |   |
|                            |                          |                        |                    |   |
|                            |                          |                        |                    |   |
| Enable LAN side firev      | rall                     |                        |                    |   |
| Disable DHCR Server        |                          |                        |                    |   |
| Enable DHCP Server         |                          |                        |                    |   |
| Start IP Address: 10       | 0.10.10.11               |                        |                    |   |
| End IP Address: 1          | 0.10.10.254              |                        |                    |   |
| Leased Time (hour): 2      | 4                        |                        |                    |   |
| Static IP Lease List: (/   | A maximum 32 entries can | be configured)         |                    |   |
| MAC Address                | IP Address Remove        |                        |                    |   |
| Add Entries                | Remove Entries           |                        |                    |   |
|                            |                          |                        |                    |   |
|                            |                          |                        |                    |   |
|                            |                          |                        |                    |   |

Configure the second IP Address and Subnet Mask for LAN interface

Apply/Save

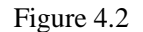

#### **4.1.2 DHCP CONFIGURATION**

• click "LAN "

• click "Enable DHCP server";

• Define the "Start IP address" and the "End IP address" of DHCP server (for example, from 10.10.10.11 to 10.10.254).

• Input the value of Lease Time (Measured by the second, 0 indicates permanently valid).

As Figure 4.3, open DHCP server, computer will set the IP Address of network card with one of the address 10.10.10.11  $\sim$  10.10.10.254.

| ľ       |                     |               |   |  |
|---------|---------------------|---------------|---|--|
| $\odot$ | Disable DHCP Server |               |   |  |
| ۲       | Enable DHCP Serv    | /er           |   |  |
|         | Start IP Address:   | 10.10.10.11   |   |  |
|         | End IP Address:     | 10.10.10.254  |   |  |
|         | Subnet Mask:        | 255.255.255.0 |   |  |
|         | Leased Time (hour)  | : 24          |   |  |
|         |                     |               | - |  |
|         |                     |               |   |  |

Figure 4.3

Note: When you use the DHCP Server, please pay attention to having multi-DHCP Server in one LAN.

## 5. TROUBLESHOOTING

## **5.1 UNABLE TO ACCESS INTERNET**

#### 5.1.1 CHECK THE LINE AND THE DEVICE

- 1. Check the indicator of power supply is on, if not, Make sure the connection of power supply is correct; Make sure the output of power supply is correct; Make sure the switch of power supply is turned on;
- 2. Check the indicator of PC is on, if not, Make sure the connection of cable and network adapter; Make sure that the correct cable is used;
- 3、 Check the LINK LED to see if it is twinkling. If no fast twinkling is observed within 3 minutes, please check whether phone line has been correctly placed; whether ADSL separator is correctly used. If multiple extensions have been installed, make sure that the separator is installed prior to the junction box of phone line. If the above items are confirmed and still no fast twinkling of WAN LED is observed, call the ISP to query whether ADSL service has been provided on your line;
- 4、 Check the LINK LED to see whether it is unable to change status from fast twinkling to always light, or whether it changes status to fast twinkling after sometime of always light. If these phenomena occur constantly, please contact your ISP with a demand to check lines and signal quality;

If there is no problem in the above items, the line and the device shall be working. Problems may come from your computer configuration or device configuration.

#### 5.1.2 CHECK YOUR CONFIGURATION

We explain here the configuration of PPPOE using Windows 2000 operation system as an example. For other operation systems the process is similar.

- 1. Enter the device manager to check if Ethernet adapter is correctly installed. If any problem exists, please re-installed it;
- Check the configuration of Ethernet adapter in PC. Try to manually set IP address that is in band 192.168.1.x without conflict. See 3.2;

- 3、 Try to run command "ping 192.168.1.1" on command line mode. If the response returns "time out", please check Ethernet connection and IP settings;
- 4、 If this modem is reachable, try to run ping with a known outer IP, e.g. the DNS server IP of ShangHai Online: "ping 202.96.209.133".
  - If ping is reachable, there shall be no problems in the modem. Please see step 5;
  - If ping is not reachable, see step 6 and check if the configuration is correct.
- 5. Please try to ping a certain outer URL, e.g. "ping www.google.com".
  - If ping is reachable, there shall be no problems in the network settings. Please check the settings of the PC terminal, e.g. whether the security level is too high, or whether anti-virus firewall is installed;
  - If ping is not reachable, check the DNS setting of Ethernet adapter. See 3.2.

Note 1: The precondition is that LAN settings in the modem has not been modified.

Note 2: We usually start command line mode in Windows 2000 as follows: click on the "RUN" item of Windows Start Menu, input characters "cmd" in the input box popped up with an "Enter". The window subsequently popped up is the command line window.

Note 3: The returned values of ping command in the following format show the standard of "reachable"

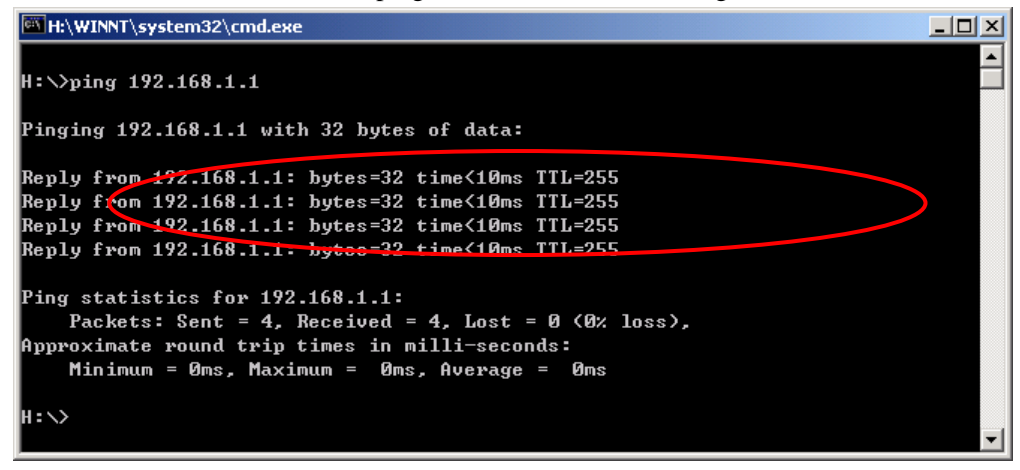

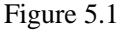

- 6. If ping of the modem is reachable but ping of the outer fixed IP is unreachable, attention should be concentrated upon device settings. Please enter the configuring interface following the instructions in this manual.
- (1) Check first the number of connections. If more than one connection exists, for troubleshooting, delete unused connections and remain the one connection you are using.
- (2) Check the connection to see whether correct "type" is selected. It's normal to choose login type of PPPoE. When you use PPPoE to login, the following information should be provided: VPI and VCI, which can be queried from your ISP, user name and password.
- (3) Then make sure that "using NAT" and "default gateway" have been selected with a tick. Check whether "connect on demand" has been selected with a tick. If it is selected, the connection is activated only when traffic to outer networks arrives. If not selected, check "keep connection", which should be set to 0 if you demand to keep connection

Make sure that the above parameters are saved after configuration. Internet is now available since the configuration is properly done.

## ANNEX: SHIPPING LIST

| ADSL MODEM           | $\times 1$ |
|----------------------|------------|
| Splitter             | $\times 1$ |
| User Manual          | $\times 1$ |
| Power Supply         | $\times 1$ |
| Cable Cat5 RJ45      | $\times 1$ |
| Telephone Line       | $\times 2$ |
| Warranty Certificate | $\times 1$ |
|                      |            |